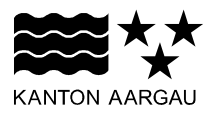

## DEPARTEMENT FINANZEN UND RESSOURCEN Kantonales Steueramt

Juristische Personen

26. Januar 2025

## Installationsanleitung eTAX AARGAU Vorgehen unter Windows ohne Admin-Rechte

Die Software eTAX AARGAU kann unter Windows folgendermassen ohne Admin-Rechte installiert werden:

1. Das Installationspaket von eTAX AARGAU kann unter folgendem Link heruntergeladen werden: <u>https://www.etaxaargaujp.ch</u>

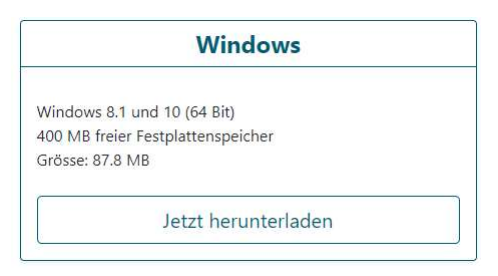

2. Dabei soll mit der Auswahl *Speichern unter* als Zielordner für das Herunterladen *C:\Temp* ausgewählt werden.

| Ausführen                          | Speichern unter<br>Speichern ^                                    | Abbrechen |              |                   |           |
|------------------------------------|-------------------------------------------------------------------|-----------|--------------|-------------------|-----------|
| Windows                            | (C:) <b>&gt;</b> Temp                                             |           |              |                   |           |
| 3. Mit der Tas                     | tenkombination                                                    | + 🔹 wird  | das Eingabef | fenster Ausführer | geöffnet. |
| 🖅 Ausführen                        |                                                                   | ×         |              |                   |           |
| Geben Sie den Dokuments od Öffnen: | Namen eines Programms, Ordners,<br>er einer Internetressource an. | ×         |              |                   |           |

4. Im Eingabefenster *cmd* eingeben und den *OK* Button klicken.

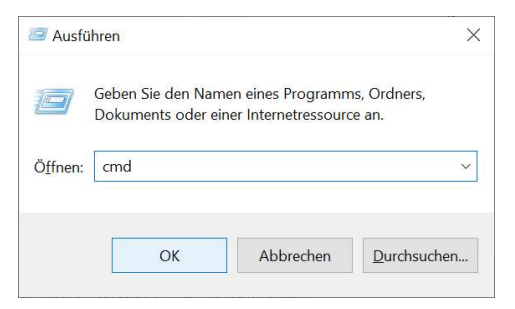

## 5. Es öffnet sich das DOS-Fenster.

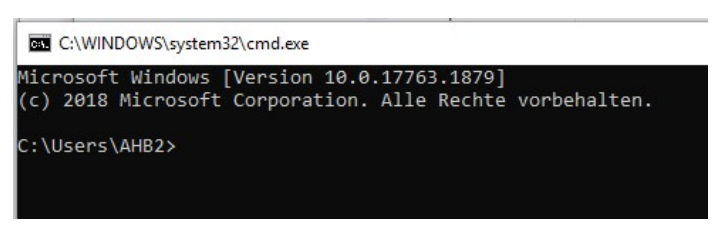

6. Im DOS-Fenster cd \temp eingeben und auf ENTER drücken.

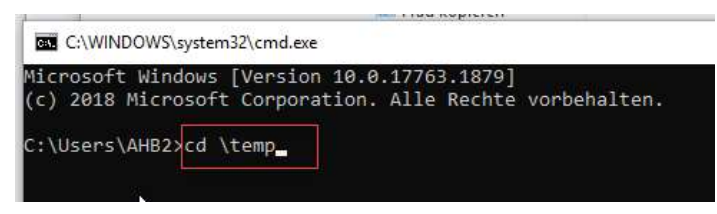

7. Der Pfad wechselt in C:\Temp>, dem Zielordner beim Herunterladen des Installationspakets.

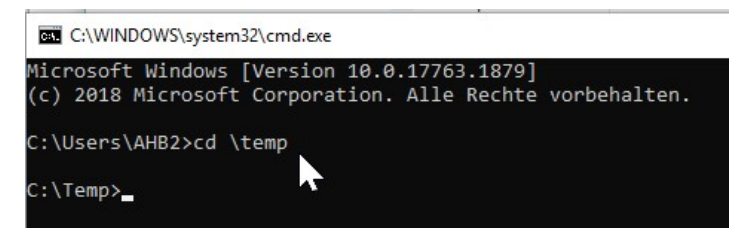

8. Im DOS-Fenster die folgende Befehlszeile eingeben und auf ENTER drücken: *msiexec /i etaxaargaujp2024-1.0.3-41-64bit.msi MSIINSTALLPERUSER=1* 

C:\Temp>msiexec /i etaxaargaujp2024-1.0.3-41-64bit.msi MSIINSTALLPERUSER=1

9. Es öffnet sich der Setup-Assistent von eTAX AARGAU. Mit Klick auf *Weiter* kann nun die Installation auf dem Computer mit Hilfe des Assistenten vorgenommen werden.

| eTAX AARGAI | U JP 2022-Setup |                                                                                                    |         | - |        | Х    |  |  |
|-------------|-----------------|----------------------------------------------------------------------------------------------------|---------|---|--------|------|--|--|
|             |                 | Willkommen beim Setup-Assistenten von<br>eTAX AARGAU JP :<br>eTAX AARGAU JP : wird auf dem Computer installiert.<br>Klicken Sie auf "Weiter", um den Vorgang fortzusetzen, oder<br>auf "Abbrechen", um den Setup-Assistenten zu beenden. |         |   |        |      |  |  |
| XAARGA      |                 |                                                                                                    |         |   |        |      |  |  |
| eTA)        |                 |                                                                                                    | 43      |   | 2      |      |  |  |
|             |                 | Zurüd                                                                                                    | k Weite | r | Abbree | then |  |  |

10. Nach erfolgreicher Installation und Klick auf "*Fertig stellen*" am Schluss des Setup-Assistenten bei gesetztem Haken *eTAX AARGAU JP 2024 starten*, öffnet sich nun eTAX AARGAU.

11. Eine allfällig angezeigte Fehlermeldung mit dem Hinweis, dass das Server-Zertifikat nicht vertrauenswürdig sei, kann mit Klick auf *OK* ignoriert werden.

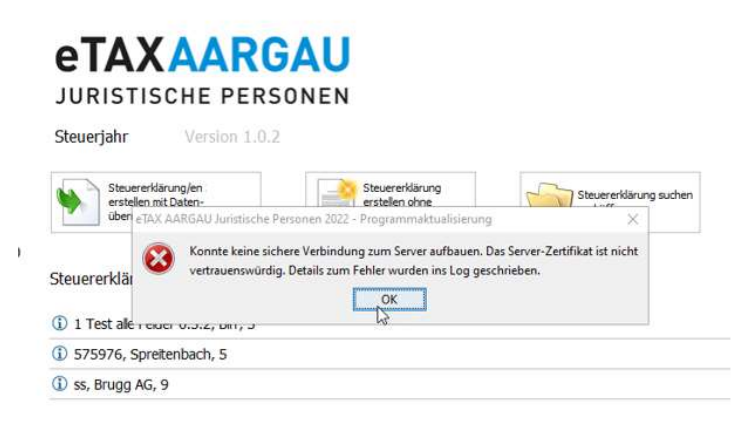